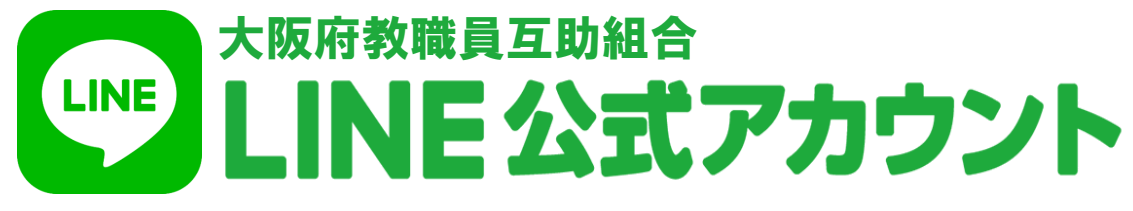

互助組合のLINE公式アカウントでは、お得なご案内を早く、ダイレクトにお届けしています。 充実した便利な機能で、互助組合のサービスを快適にご利用いただけます。是非ご登録・ご活用ください!

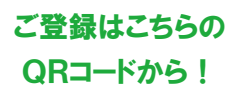

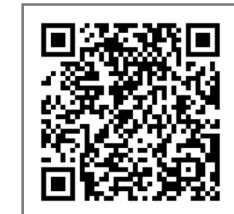

## ご登録で利用できる便利な5つの機能

## タップで友だち登録できます↑

| रू<br>1             | <b>デジタル会員証</b><br>(一部対象外施設あり) | お持ちのスマートフォン (※) で会員証の提示ができます。<br>割引ガイドブックVenlic( ベンリック) に掲載された施設のうち、会員証の提示で割引サービスが<br>受けられる施設ではスマートフォン (※) でご利用いただけます。 |
|---------------------|-------------------------------|----------------------------------------------------------------------------------------------------|
| रू<br>2             | デジタルクーポン<br>(一部対象外施設あり)       | 割引ガイドブックVenlic(ベンリック)に掲載されている割引クーポンがお持ちのスマートフォン (※) で<br>ご利用いただけます。                                                    |
| <del>г</del> о<br>3 | 各種事業・イベント<br>の申込              | 人間ドックや指定宿泊施設利用補助券をはじめとした各種事業・イベントをスムーズにお申込みいただけます。                                                                     |
| ₹の<br>4             | 広報紙の閲覧                        | 広報紙が発行されたその日からご覧いただけます。<br>(現職会員:「互助だより」、退職会員:「年輪」、いずれも偶数月発行)                                                          |
| रू<br>5             | マイメニュー                        | 互助組合ホームページと連携することで、事業・イベントへの申込状況や指定宿泊施設利用補助券の<br>年間利用回数、給付金の振込状況などがご確認いただけます。                                          |

※ご使用されている端末によっては会員メニューが表示されず、各種機能をお使いいただけない場合があります。

取得した個人情報につきましては、互助組合が定める個人情報保護に関する規則等に基づき、事業の適正な運営に必要な業務のみに利用いたしますので、 安心してご登録・ご利用ください。

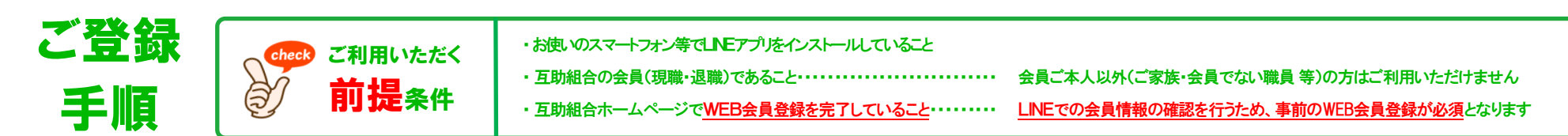

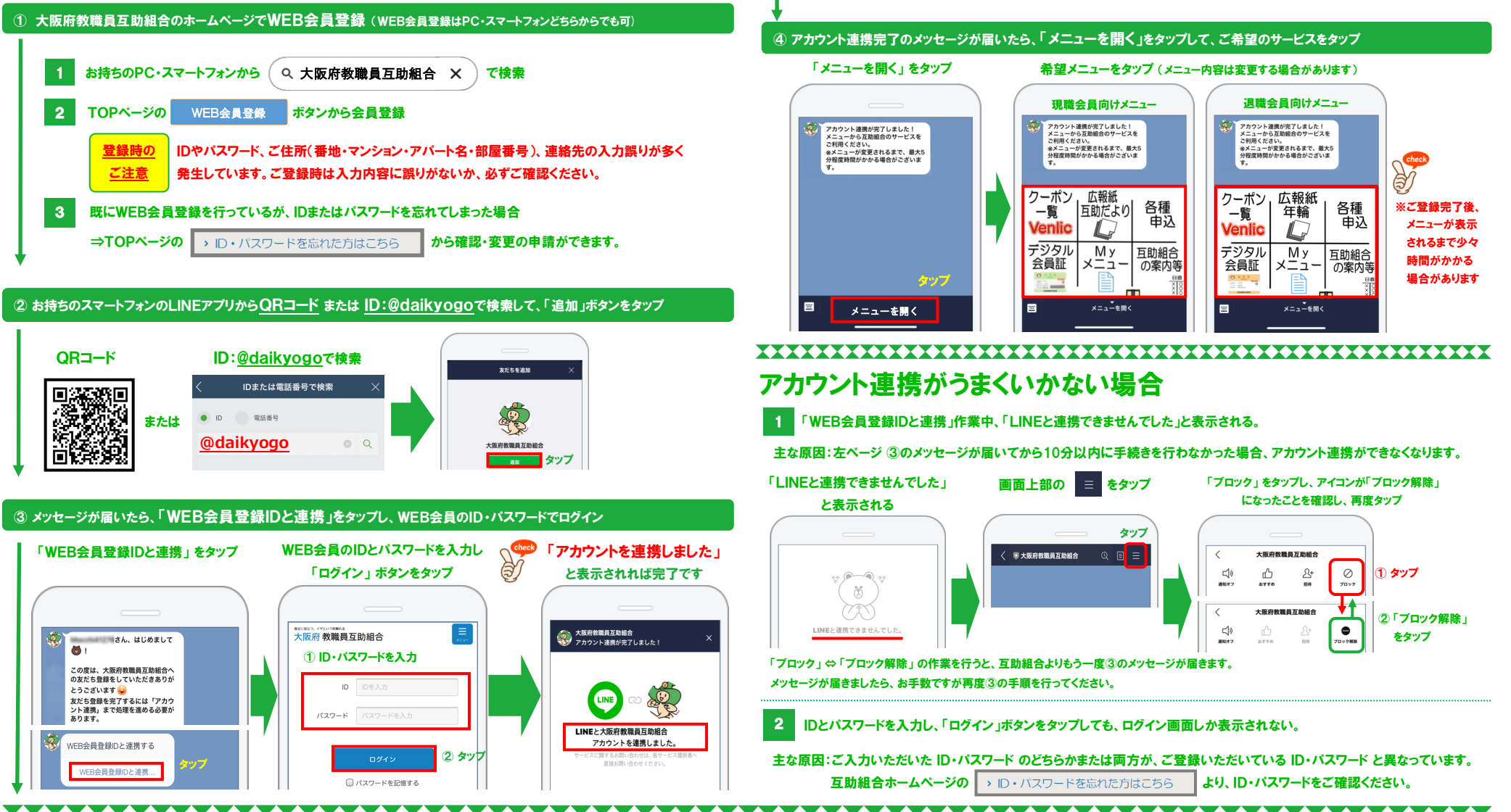